Accedi alla pagina web del servizio:

http://www.istruzione.it/pagoinrete

Per accedere al servizio Pago In Rete cliccare sul link ACCEDI, posizionato in alto a destra nella pagina di benvenuto www.istruzione.it/pagoinrete.

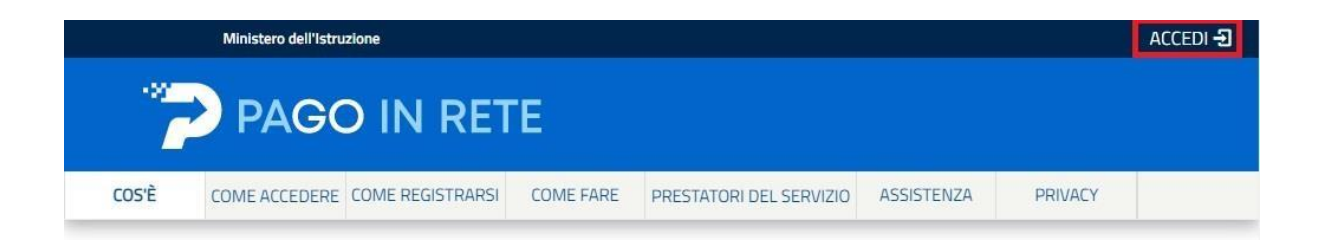

L'accesso al servizio Pago In Rete è consentito agli utenti tramite l'identità digitale SPID, tramite la CIE, tramite l'identità digitale rilasciata da un altro paese europeo (eIDAS).

Come fare l'accesso con le credenziali SPID

Se l'utente ha un'identità digitale SPID rilasciata da un gestore, per accedere al servizio Pago In Rete attiva il pulsante "Entra con SPID" e seleziona il gestore che gli ha rilasciato l'identità digitale dal menù a tendina poi nella pagina prospettata del gestore che ha selezionato, inserisce le credenziali SPID

|                           | Login                                           |
|---------------------------|-------------------------------------------------|
| Username:                 | Username dimenticato?                           |
| Inserisci il tuo username |                                                 |
| Password:                 | Password dimenticata?                           |
| Inserisci la password     |                                                 |
|                           | ENTRA                                           |
|                           | OPPURE                                          |
| Entra con SPID            | Maggiorni Informazioni su SPID<br>Non hai SPID? |
| Poste ID spid             | Sei un nuovo utente? Registrati                 |
| eelepada                  | -                                               |
|                           |                                                 |
| InfoCert 📭                |                                                 |
| intesa 😰                  |                                                 |
| TIM id                    |                                                 |
| Sp <b>id</b> Italia       |                                                 |
| ambatili                  |                                                 |
| Namirial <sup>1</sup> D   |                                                 |
| Maggiori info             |                                                 |
| Non hai SPID?             |                                                 |

Per utilizzare il servizio Pago In Rete è indispensabile aver accettato le condizioni del servizio. Solo per il primo accesso sarà richiesto all'utente di fare l'accettazione preliminare delle condizioni sulla privacy.

| P<br>11 | rima di poter utilizzare PagoinRete è necessario leggere l'informativa e forni<br>consenso all'abilitazione del servizio di pagamento                                                                                                    |
|---------|----------------------------------------------------------------------------------------------------|
|         | Condizioni eenerali:                                                                                                    |
|         | Informativa sul trattamento dei dati personali ai sensi dell'art. 13 del<br>D.Lgs 196/03 (Codce privacy)                                                                                                    |
|         | <ol> <li>Ai sensi dell'art. 13 del D. Lgi. n. 196/2003, si informa<br/>l'interessato che i dati personali forniti per il pagamento on line<br/>degli avvisi di pagamento telematio sul sistema Pagol/Pete sono<br/>racciliti e potranno essere utilizzati e trattati lin modo cartaceo ed<br/>elettronicci dal MIUR per le sole finalità connesse alla gestione del<br/>pagamento.</li> </ol> |
|         | 2. Tali dati personali saranno comunicati e raccolti anche da AglO<br>(Agenzia per l'Italia Digitalel e dai Prestatori di Servizi di<br>Pagamento (PSP) utilizzati per l'esecuzione della transazione e •<br>certificati dal sistema nodo dei pagamenti pagoPA di AglO.                                                                                                    |
|         | Termini e condizioni:<br>Defense di sue lette e di accettere le condizioni ameniti                                                                                                    |
|         | Accetto                                                                                                    |
|         | INVIA                                                                                                    |

Effettuato l'accesso al servizio Pago In Rete, il sistema prospetta la pagina descrittiva del servizio dedicato agli utenti e pone la scelta se fruire del servizio di visualizzazione dei pagamenti scolastici o dei pagamenti a favore del MIM.

Per visualizzare e pagare tramite il servizio i contributi richiesti dalle scuole per i servizi erogati agli alunni, l'utente deve cliccare sul pulsante "VAI A PAGO IN RETE SCUOLE" oppure attivare il link omonimo.

| II sistema Pago In Rete                                                                                                    |                                                                                     |  |  |  |
|----------------------------------------------------------------------------------------------------|-------------------------------------------------------------------------------------|--|--|--|
| <b>Pago In Rete</b> è il sistema centralizzato del <b>Ministero dell'Istruzione e del Merito</b> che consente<br>ai cittadini di effettuare pagamenti telematici a favore delle Scuole e del Ministero. |                                                                                     |  |  |  |
| Tale sistema si interfaccia con PagoPA®, una pia<br>l'interoperabilità tra Pubbliche Amministrazioni<br>Poste, etc.) aderenti al servizio.                                                              | attaforma tecnologica che assicura<br>e Prestatori di Servizi di Pagamento (Banche, |  |  |  |
| Per la visualizzazione e il pagamento telematico di contributi richiesti dalle <b>Scuole</b> per i servizi<br>erogati utilizza il link " <b>VAI A PAGO IN RETE SCUOLE</b> ".                            |                                                                                     |  |  |  |
| Per l'effettuazione di un pagamento telematico<br>il link "VAI A PAGO IN RETE MINISTERO".                                                                                                    | di un contributo a favore del <b>Ministero</b> utilizza                             |  |  |  |
| ि VAI A PAGO IN RETE<br>हाला डि<br>SCUOLE                                                                                                    | MINISTERO                                                                           |  |  |  |

La sezione Versamenti Volontari consente di visualizzare tutti i versamenti volontari eseguibili tramite il servizio per le scuole e provvedere al versamento telematico con il sistema pagoPA, compilando per il pagamento i dati del soggetto versante (es. alunno).

Si accede alla pagina "Versamenti volontari" dal link in alto della home page.

| Home        | Versamenti volontari                            | Visualizza pagamenti                  | Gestione consensi              | Richiedi assistenza        | Nome Cognome<br>Area riservata   Esci |
|-------------|-------------------------------------------------|---------------------------------------|--------------------------------|----------------------------|---------------------------------------|
| Hor         | me 🏠                                            |                                       |                                |                            |                                       |
| II sistema  | a Pago In Rete consente la                      | visualizzazione e il pagamen          | to degli avvisi telematici, re | elativi a tasse e          |                                       |
| contribut   | ti scolastici, emessi dalle seg                 | reterie scolastiche per gli alu       | inni frequentanti. Con Page    | o In Rete è possibile      |                                       |
| anche es    | seguire versamenti volontari                    | a favore degli istituti scolasti      | ci.                            |                            |                                       |
| Potrai vis  | sualizzare gli avvisi telematio                 | i di pagamento emessi dagli           | istituti di frequenza per gli  | alunni associati dalle 🛛 🦯 |                                       |
| scuole al   | il tuo profilo. In caso di manc                 | ata visualizzazione degli avvi        | si contatta l'istituto scolast | ico di frequenza           |                                       |
| dell'alunr  | no, per comunicare le eventu                    | iali informazioni mancanti pe         | r l'associazione. Per ogni a   | alunno associato al tuo    |                                       |
| profilo ric | ceverai dal sistema sulla tua                   | casella di posta elettronica p        | ersonale sia le notifiche de   | egli avvisi telematici di  |                                       |
| pagamer     | nto emessi dalla scuola di fre                  | quenza dell'alunno che le no          | otifiche dei pagamenti che     | sono stati eseguiti con    |                                       |
| Pago In I   | Rete.Potrai inoltre scaricare                   | direttamente dall'applicazion         | e l'attestazione di pagame     | nto valida per eventuali   |                                       |
| detrazior   | ni fiscali.                                     |                                       |                                |                            |                                       |
| Per mag     | ggi <mark>ori dettagli è possibile con</mark> s | sultare il <u>Manuale Utente</u> e vi | sionare le <u>FAQ</u> .        |                            |                                       |

Per eseguire un versamento volontario l'utente deve:

- a) ricercare la scuola di interesse (codice meccanografico CNIS01600L)
- b) visualizzare le contribuzioni che la scuola ha reso eseguibili
- c) ricerca e selezione la causale del contributo che vuole versare
- d) procedere con il pagamento

| Versamenti volontari - ricerca scuola<br>In questa pagina puoi ricercare una scuola aderente a PagoPA per visualizzare i versamenti e | eseguibili con il servizio Pago in Rete e procedere al pagamento telematico. |
|----------------------------------------------------------------------------------------------------|------------------------------------------------------------------------------|
| Ricerca scuola sul territorio Regione Seleziona                                                                                       | Codice meccanografico Cerca                                                  |
|                                                                                                    |                                                                              |

## ENTRARE NELLA SCUOLA UTILIZZANDO IL PULSANE AZIONI

| lome     | Versamenti volontari                  | Visualizza pagamenti                | Gestione consensi                 | Richiedi assistenza                                                                                                    | Area riservata   Esci    |
|----------|---------------------------------------|-------------------------------------|-----------------------------------|----------------------------------------------------------------------------------------------------|--------------------------|
| In quest | a pagina puoi ricercare una scuola ao | derente a pagoPA per visualizzare i | versamenti non pre-intestati eseç | uibili con Pago In Rete e procedere                                                                                                    | al pagamento telematico. |
| - Rice   | rca scuola sul territorio             |                                     | Ricerca per c                     | odice                                                                                                    |                          |
| Regio    | ne                                    |                                     | Codice mecca                      | nografico                                                                                                    |                          |
| Sele     | ziona 🗢                               |                                     | cnis01600l                        |                                                                                                    |                          |
|          |                                       |                                     |                                   | Ie consensi       Richiedi assistenza       Area riservata   Esci         n pre-Intestati eseguibili con Pago In Rete e procedere al pagamento telematico.         Ricerca per codice         Codice meccanografico         cnis016001 |                          |

## Elenco scuole

In questa pagina puoi ricercare una scuola aderente a pagoPA per visualizzare i versamenti non pre-intestati eseguibili con Pago In Rete e procedere al pagamento telematico.

|                       |                        |                         | Pagine 1 |
|-----------------------|------------------------|-------------------------|----------|
| CODICE MECCANOGRAFICO | DENOMINAZIONE SCUOLA 🔶 | INDIRIZZO               | AZIONI   |
| CNIS01600L            | BRA - "E. GUALA"       | PIAZZA ROMA 7, BRA (CN) |          |
|                       | Cancella Chiudi        |                         |          |

## SELEZIONARE IL VERSAMENTO CHE SI INTENDE ESEGUIRE E CLICCARE SUL PULSANTE €

|                 | 5                                                                                    |                       |               |        |      |
|-----------------|--------------------------------------------------------------------------------------|-----------------------|---------------|--------|------|
| ANNO SCOLASTICO | CAUSALE                                                                              | BENEFICIARIO          | DATA SCADENZA | Pagine | AZIO |
| 2023/24         | EVENTO LIBERALE CON IMPORTO MODIFICABILE                                             | BRA - "E. GUALA"      | 15/12/2023    | 20,00  | <0   |
| 2023/24         | TUTTE LE CLASSI: Contributo volontario per l'ampliamento dell'offerta formativa      | BRA - "E. GUALA"      | 15/12/2023    | 80,00  | <€   |
| 2023/24         | CORSO SERALE: Contributo-rimborso per le spese anticipate dalla scuola               | BRA - "E. GUALA"      | 16/12/2023    | 15,00  | <6   |
| 2023/24         | ECDL - acquisto skill card/ Esami                                                    | BRA - "E. GUALA"      | 15/12/2023    | 73,00  | <6   |
| 2023/24         | TUTTE LE CLASSI 2023: Contributo volontario per l'ampliamento dell'offerta formativa | BRA - "E. GUALA"      | 15/05/2024    | 60,00  | <6   |
| 2023/24         | TUTTE LE CLASSI 2023: Contributo-rimborso per le spese anticipate dalla scuola       | BRA - "E. GUALA"      | 15/05/2024    | 20,00  | <6   |
| 2023/24         | TASSA RITIRO DIPLOMA                                                                 | Agenzia delle entrate | 29/12/2023    | 15,13  | <6   |
| 2023/24         | A.S. 2023/2024- TASSA ESAME integrativi, idoneità, stato                             | Agenzia delle entrate | 31/12/2023    | 12,09  | <6   |
| 2023/24         | Tassa ESAMI - maturità, idoneità, integrativi                                        | Agenzia delle entrate | 30/12/2023    | 12,09  | <6   |
| 2023/24         | Tassa Statale obbligatoria classe 5 <sup>^</sup>                                     | Agenzia delle entrate | 31/12/2023    | 15,13  | <0   |

## INSERIRE I DATI RICHIESTI E CLICCARE SU "EFFETTUARE IL PAGAMENTO"

| nno scolastico: 2020/21 Causale: Contributo Volontario as 21/22 Bei                          | neficiario: Istituto scolastico | Data scadenza: 31/08/2021 |
|----------------------------------------------------------------------------------------------|---------------------------------|---------------------------|
| ta informativa: Allegato informativa                                                         |                                 |                           |
|                                                                                              |                                 |                           |
| pilare i campi sequenti con i dati dell'alunno o del soggetto per cui si sta eseguendo il ve | ersamento                       |                           |
| Codice fiscale *                                                                             | Nome *                          |                           |
| BBBCCC83E23H501X                                                                             | Mario                           |                           |
| Cognome *                                                                                    | Importo *                       |                           |
| Bianchi                                                                                      | 22,00                           |                           |
| Note                                                                                         |                                 |                           |
| CONTRIBUTO VOLONTARIO - ASSICURAZIONE                                                        |                                 |                           |
| •                                                                                            |                                 |                           |
| ampi obbligatori.                                                                            |                                 |                           |
|                                                                                              |                                 |                           |
|                                                                                              |                                 |                           |
|                                                                                              |                                 |                           |
| Effettua il pagamento                                                                        | Annulla pagamento               |                           |

In relazione ai dati inseriti dall'utente il sistema genera un avviso di pagamento intestato all'alunno indicato e apre la pagina del carrello dei pagamenti che riporta il pagamento inserito nel carrello e i pulsanti per procedere con il versamento volontario.

| Carrello Pagame                                                                                                    | enti                                                                                                    |                                  |                               |                                                                                                    |                                                    | $\int_{-1}^{1}$                                    | Ŷ     |
|----------------------------------------------------------------------------------------------------|----------------------------------------------------------------------------------------------------|----------------------------------|-------------------------------|----------------------------------------------------------------------------------------------------|----------------------------------------------------|----------------------------------------------------|-------|
| CODICE AVVISO                                                                                                    | CAUSALE                                                                                                    | ALUNNO                           | SCADENZA                      | BENEFICIARIO                                                                                       | IMPORTO (€)                                        | FLAG OPPOSIZIONE (*)                               | AZION |
| .97199520582210822222017VPHON                                                                                        | Contributo volontario as 21/22                                                                                 | Nome Cognome                     | 31/08/2021                    | ISTITUTO SCOLASTICO                                                                                | 22,00                                              |                                                    | Î     |
| Pagamento online                                                                                                    | n il pagamento immediato                                                                                       |                                  | Pag:                          | 4 Totale di<br>(esi<br>amento offline                                                              | a pagare in eu<br>cluso commissio<br>nto di pagame | ro: 22,00                                          |       |
| (*) Selezionando il check il versante<br>all'Agenzia delle Entrate per il 730 j<br>considerata solamente per i pagam | e esprime opposizione all'invio de<br>precompilato. L'eventuale opposi<br>ienti effettuati con modalità online | ei pagamenti<br>zione sarà<br>9. | Scarica<br>tramite<br>offrono | il documento per pagare presso le<br>ATM, sportelli, APP su smartphone<br>il servizio a pagamento. | e ricevitorie, i ta<br>e e tablet o pres           | baccai e le banche ader<br>so altri prestatori che | enti  |
|                                                                                                    | 5 🚞                                                                                                    |                                  | pagamento                     | )                                                                                                  |                                                    |                                                    |       |

- **1 Flag opposizione**: selezionando questo check l'utente può esprimere la sua volontà di fare opposizione all'invio dei dati dei pagamenti all'Agenzia delle Entrate per il 730 precompilato. L'eventuale opposizione inserita dall'utente sarà considerata solo se la modalità di pagamento scelta è quella immediata.
- 2 Elimina avviso dal carrello: nella colonna "Azioni" attraverso l'icona "Elimina" l'utente può eliminare dal carrello il pagamento volontario inserito. In seguito a questa azione il sistema aggiorna in automatico il "Totale da pagare".
- **3 Pagamento online**: attivando il pulsante "Procedi con pagamento immediato" l'utente viene indirizzato alla piattaforma per i pagamenti elettronici verso le pubbliche amministrazioni pagoPA dove potrà procedere al pagamento online
- **4 Pagamento offline**: attivando il pulsante "Scarica il documento di pagamento"l'utente scarica il documento di pagamento predisposto dal sistema per effettuare il pagamento degli avvisi posti nel carrello in un secondo momento
- **5 Annulla pagamento**: attivando il pulsante l'utente annulla il pagamento visualizzato e torna alla ricerca dei versamenti volontari.

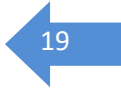